# cisco.

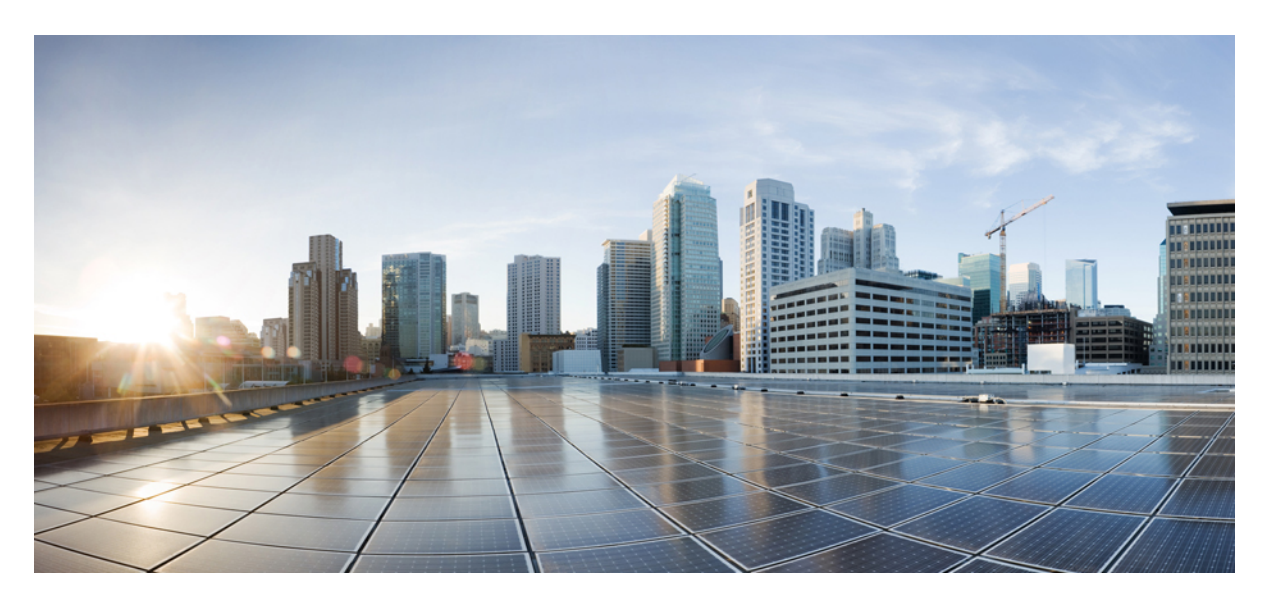

## **Packet Truncation**

New and Changed Information 2
Packet Truncation 2
Workflow for Packet Truncation Use case 4
Creating a Packet Truncation Port 4
Creating an Edge Span Port 5
Creating a Delivery Port 5
Creating a Connection using Filters 6
Validating Traffic 7

Revised: December 22, 2022

## **New and Changed Information**

The following table provides an overview of the significant changes to this document.

| Cisco NDB Release Version | Feature           | Description                                                         |
|---------------------------|-------------------|---------------------------------------------------------------------|
| 3.9                       | Packet Truncation | This document has details of how to implement<br>Packet Truncation. |

## **Packet Truncation**

Packet truncation, also called as packet slicing, involves discarding bytes from a packet. Only a portion of the packet (initial bytes of the packet header) is saved instead of the entire packet, after a user-specified byte position is discarded. This helps in reducing the data overload on tools.

Packet truncation enables users to perform header analytics efficiently on the main information in the initial part of the packet. This helps in tools optimization like improving tools performance by eliminating transmission of the unnecessary part of the packet payload and increases storage capacity, by giving tools more room to store the important portions of each packet.

Consider the following topology - Cisco Nexus 9000 Series switch with source port (Ethernet 1/37), truncation port (Ethernet 1/1) and delivery port (Ethernet 1/5). Packet truncation can be implemented in either of these two ways:

• Truncation port of the NDB switch is connected to another switch (or can also be another port on the same NDB switch).

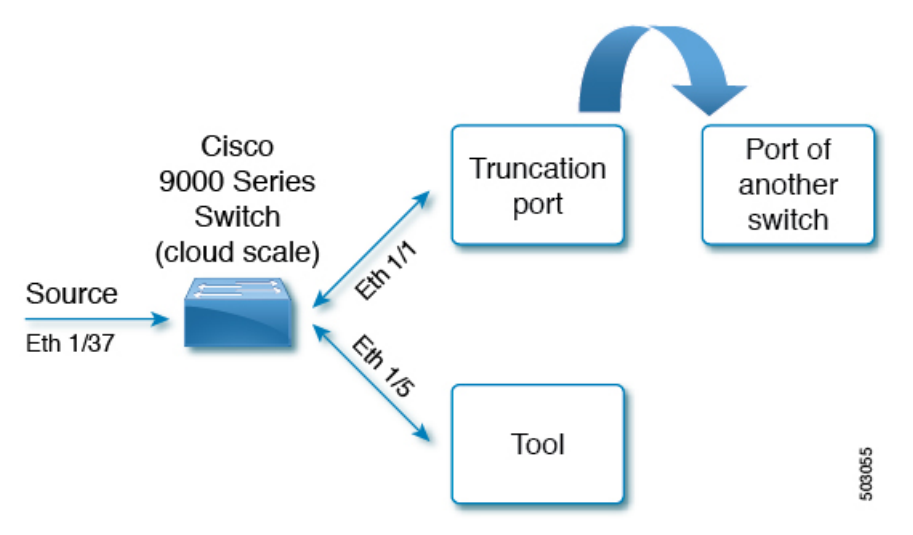

• Truncation port of the NDB switch uses self loopback modules. Self loopback modules are special transceivers.

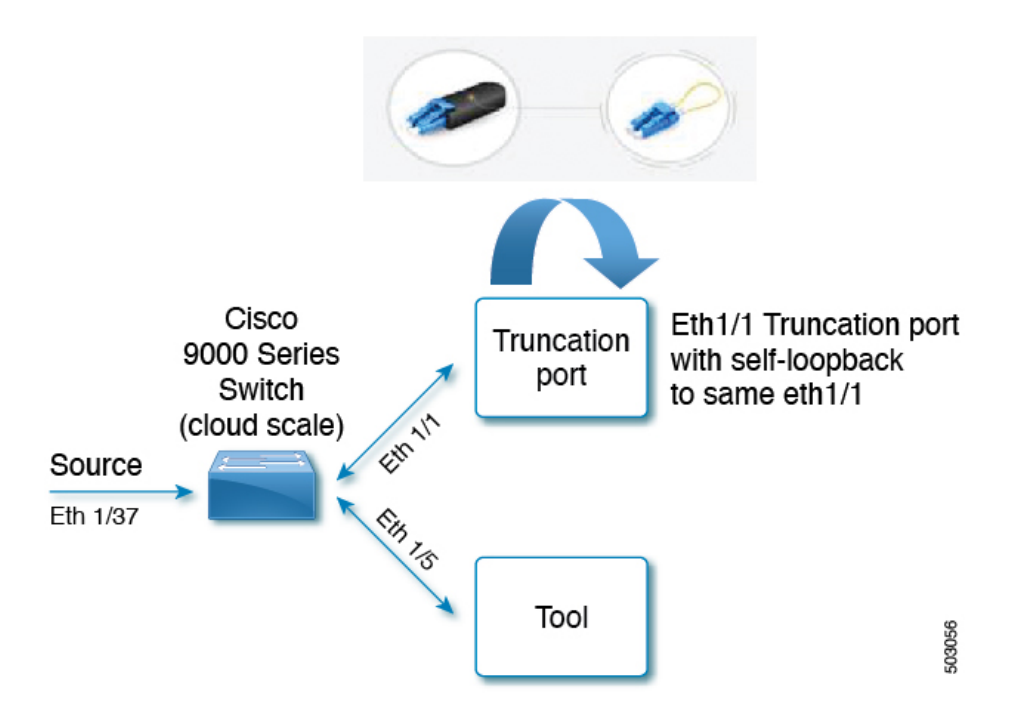

## **Prerequisites**

Prerequisites for implementing packet truncation:

• Packet truncation port and delivery/monitor port should be present on the same switch.

## **Guidelines and Limitations**

Packet truncation is supported on the following:

| Table | 1: Su | pport | for | Packet | Truncation |
|-------|-------|-------|-----|--------|------------|
|-------|-------|-------|-----|--------|------------|

| EX Chassis                                           | FX Chassis                                           | Nexus 9364C, Nexus<br>9332C                          | Nexus 9336C-FX2                                      | EOR switches with -EX<br>or -FX LCs |
|------------------------------------------------------|------------------------------------------------------|------------------------------------------------------|------------------------------------------------------|-------------------------------------|
| Support started from<br>NX-OS Release<br>7.0(3)I7(1) | Support started from<br>NX-OS Release<br>7.0(3)I7(1) | Support started from<br>NX-OS Release<br>7.0(3)I7(2) | Support started from<br>NX-OS Release<br>7.0(3)I7(3) | 9.3(1)                              |
| MTU size range is 320 to 1518 bytes                  | MTU size range is 64 to 1518 bytes                   | MTU size range is 64 to 1518 bytes                   | MTU size range is 64 to 1518 bytes                   | Depends on LC                       |
| Four active localized SPAN sessions                  | Four active localized SPAN sessions                  | Four active localized SPAN sessions                  | Four active localized SPAN sessions                  | -                                   |

Refer the respective switch documentation, for more information about Nexus 9000 series switches.

## **Workflow for Packet Truncation Use case**

The following table lists the tasks for the workflow. Complete the tasks in the order as indicated in the table.

| Task                                | Description                                                        | Result of the Task                             |
|-------------------------------------|--------------------------------------------------------------------|------------------------------------------------|
|                                     |                                                                    | (Examples used in the task are indicated here) |
| Creating a Packet Truncation Port   | Creates a packet truncation port.                                  | Truncation_port was created.                   |
| Creating an Edge Span Port          | Creates an edge span port.                                         | Span_port was created.                         |
| Creating a Delivery Port            | Creates a delivery port.                                           | Tool_port was created.                         |
| Creating a Connection using Filters | Creates a connection between the edge span port and delivery port. | The default <i>match all</i> filter is used.   |

## **Creating a Packet Truncation Port**

Use this procedure to configure a packet truncation interface.

#### Procedure

| Step 1 | Navigate to <b>Configuration &gt; Port Definition &gt; Port Configuration</b> .         |
|--------|-----------------------------------------------------------------------------------------|
| Step 2 | Click <b>Configure</b> for the interface selected for configuration.                    |
| Step 3 | In the Configure Ports pane, click Select a port type and click Packet Truncation Port. |
| Step 4 | In the <b>Port Description</b> field, enter the name as Truncation_port.                |
| Step 5 | Click Submit.                                                                           |
|        | A packet truncation port is created to block the ingress traffic.                       |

#### What to do next

Use the **show running-config** command to check the configurations of the truncation port. Details for the truncation port displayed below, are based on the topology discussed in the Packet Truncation section.

```
interface Ethernet1/1
description Truncation_Port
switchport mode trunk
ip port access-group ndb_ipacl_Ethernet1_1 in
ipv6 port traffic-filter ndb_ipv6acl_Ethernet1_1 in
mac port access-group ndb_macacl_Ethernet1_1
mode tap-aggregation
spanning-tree bpdufilter enable
```

## **Creating an Edge Span Port**

Use this procedure to create an edge span port, which is the ingress port for the packet.

#### Procedure

| Step 1<br>Step 2           | Navigate toConfiguration > Port Definitions > Port Configuration.ClickConfigureConfigureon the port to be configured as the span port. |
|----------------------------|----------------------------------------------------------------------------------------------------|
|                            | The <b>Configure Ports</b> window is displayed.                                                                                        |
| Step 3<br>Step 4<br>Step 5 | Select Edge Port - SPAN from the drop-down menu.<br>In the <b>Port Description</b> field, enter Span_port.<br>Click <b>Submit</b> .    |

#### What to do next

Use the **show running-config** command to check the configurations of the span port. Details for the source port displayed below, are based on the topology discussed in the Packet Truncation section.

```
interface Ethernet1/37
description Span_Port
no lldp transmit
no lldp receive
switchport mode trunk
ip port access-group ndb_ipacl_Ethernet1_37 in
ipv6 port traffic-filter ndb_ipv6acl_Ethernet1_37 in
mac port access-group ndb_macacl_Ethernet1_37
mode tap-aggregation
spanning-tree bpdufilter enable
switchport block multicast
switchport block unicast
```

## **Creating a Delivery Port**

Use this procedure to create a delivery (monitor) port, which is the egress port for the packet.

#### Procedure

| Step 1 | Navigate to <b>Configuration</b> > <b>Port Definitions</b> > <b>Port Configuration</b> . |
|--------|------------------------------------------------------------------------------------------|
| Step 2 | Click <b>Configure</b> on the port to be configured as the monitor tool port.            |
| Step 3 | Select Add Monitoring Device .                                                           |
|        | The Add Monitoring Device window is displayed.                                           |
| Step 4 | In the Monitoring Device Name field, enter Tool_port.                                    |
| Step 5 | Check the <b>Packet Truncation</b> checkbox.                                             |

- Step 6 In the MTU Size field, enter the MTU size in bytes. Packet truncation is based on the set MTU size.
- **Step 7** Select the configured packet truncation port from the drop-down list.
- Step 8 Click Submit.

#### What to do next

Use the **show running-config** command to check the configurations of the delivery port. Details for the delivery port displayed below, are based on the topology discussed in the Packet Truncation section.

```
interface Ethernet1/5
no lldp transmit
no lldp receive
switchport mode trunk
ip port access-group ndb_ipacl_Ethernet1_5 in
ipv6 port traffic-filter ndb_ipv6acl_Ethernet5 in
mac port access-group ndb_macacl_Ethernet1_5
mode tap-aggregation
spanning-tree bpdufilter enable
```

Use the **show monitor session all** command to check the MTU size. An extract of the command is shown below; the displayed ports are based on the topology discussed in the Packet Truncation section.

```
session 1
 _____
              :NDB-session
description
type
                :local
state :up
           :acl-name1
acl-name
mtu :500
source intf
             :
rx
       :
       :Eth1/1
tx
both :
source VLANs
             :
rx
        :
tx
        •
both
        •
filter VLANs :filter not specified
source fwd drops :
                  :ETh1/5
destination ports
source VSANs :
```

## **Creating a Connection using Filters**

Use this procedure to create a connection using the default match-all filter.

#### Procedure

Step 1Navigate to Configuration > Connections > User Connections. $\mathcal{O}$  $\mathcal{O}$ 

Step 2 Click New Connection.

The Add Connection window is displayed.

| Step 3 | In the <b>Connection Details</b> pane, enter a name in the <b>Connection Name</b> field.               |  |  |
|--------|----------------------------------------------------------------------------------------------------|--|--|
|        | Enter the connection name as Packet_Truncation_Connection.                                             |  |  |
| Step 4 | In the Filter Details pane, select the Default Match_all filter from the Allow Filters drop-down menu. |  |  |
| Step 5 | In the Destination Device/ Destination Group Details pane, select the Source and Destination ports.    |  |  |
|        | Choose Span_port and Tool_port, based on the earlier configurations.                                   |  |  |
| Step 6 | Click Install Connection to install the connection in the switch.                                      |  |  |

#### What to do next

Use the show ip access-lists command to check the latest configuration updates to the switch, after the connection is established.

```
IP access list ndb_ipacl_Ethernet1/37
statistics per-entry
49500001 permit any any redirect Ehernet1/1 (match=0)
49993001 deny ip any any (match=0)
```

## **Validating Traffic**

This task describes how to confirm packet truncation based on MTU size. MTU size for the delivery port is set to 500 bytes.

#### Before you begin

Send traffic from the production switch with 1500 bytes.

#### Procedure

**Step 1** Use the **show ip access-lists** command to check the acl counter.

```
IP access list ndb_ipacl_Ethernet1_37
statistics per-enry
49500001 permit ip any any redirect Ethernet1/1 (match=1)
49993001 deny ip any any (match=0)
```

**Step 2** Use the **show interface** command for the source port and check the size of the received bytes.

The Inoctets column for the source port (Eth1/37) displays 1504 bytes.

```
Port InOctets InUCastPkts
  _____
____
Eth1/37 1504
      1
_____
Port InMcastPkts InBcastPkts
----
       ------
Eth1/37 0 0
_____
Port OutOctets OutUcastPkts
_____
Eth1/37 260
     0
_____
```

```
Port OutMcastPkts OutBcastPkts
Eth1/37 1 0
```

**Step 3** Use the **show interface** command for the trunction port.

The Outoctets column for the truncation port (Eth1/1) displays 1500 bytes.

```
Port InOctets InUCastPkts
_____
Eth1/1 369 1
_____
   -----
Port InMcastPkts InBcastPkts
  _____
       _____
Eth1/1 0 0
_____
Port OutOctets OutUcastPkts
_____
      _____
Eth1/1 1500
     1
-----
Port OutMcastPkts OutBcastPkts
_____
Eth1/1 1 0
```

**Step 4** Use the **show interface** command for the monitor port.

The **Outoctets** column for the monitor port (Eth1/5) displays 500 bytes, based on the set MTU size. The received 1500 bytes packet is truncated to 500 bytes and sent to the tool.

```
Port InOctets InUCastPkts
   ------
          ------
Eth1/5 0 0
-----
Port InMcastPkts InBcastPkts
_____
Eth1/5 0
     0
_____
Port OutOctets OutUcastPkts
____
  _____
                ------
Eth1/5 500
      1
_____
Port OutMcastPkts OutBcastPkts
____
  _____
Eth1/5 0
     0
```

 $^{\odot}$  2020 Cisco Systems, Inc. All rights reserved.

uluilu cisco.

Americas Headquarters Cisco Systems, Inc. San Jose, CA 95134-1706 USA Asia Pacific Headquarters CiscoSystems(USA)Pte.Ltd. Singapore Europe Headquarters CiscoSystemsInternationalBV Amsterdam,TheNetherlands

Cisco has more than 200 offices worldwide. Addresses, phone numbers, and fax numbers are listed on the Cisco Website at www.cisco.com/go/offices.